現行のログインページ:

| Science.<br>Applied to Life.™              | <u>3Mワールドワイド</u>                          |
|--------------------------------------------|-------------------------------------------|
| エンタープライズ・ネットワ<br><sup>ユーザーネーム</sup>        | ーク・ログイン 🥝<br>ユーザーネームがわからない?<br>パスワードを忘れた? |
| パスワード                                      | <u>パスワード変更</u><br>登録                      |
| *パスワードを入力して下さい。<br>ログイン                    |                                           |
| 武律に基づく情報   個人情報の取り扱いについて     ©3M 1995-2024 |                                           |

## 新しいログインページ:

|         | <mark>3M</mark><br>ログイン |  |
|---------|-------------------------|--|
| メールアドレス |                         |  |
|         | 次へ                      |  |
|         |                         |  |
|         |                         |  |

【新規ログインページでのログイン方法】

メールアドレスを入力し、「次へ」をクリックします。

|         | ЗМ   |  |
|---------|------|--|
|         | ログイン |  |
| メールアドレス |      |  |
|         | 次へ   |  |
|         |      |  |
|         |      |  |

現行のログインページで使用しているパスワードを入力し、「確認」をクリックします。

| 3M            |  |
|---------------|--|
| LD77 2        |  |
|               |  |
| パスワード         |  |
|               |  |
| ログイン          |  |
| パスワードをお忘れですか? |  |
| ログイン画面に戻る     |  |
|               |  |
|               |  |
|               |  |
|               |  |
|               |  |
|               |  |
|               |  |

【パスワードを忘れた際に再登録する方法】

ログイン画面で「パスワードをお忘れですか?」をクリックします。

|                     | 3M           |   |
|---------------------|--------------|---|
|                     | ロクイン         |   |
| バスワード               |              | _ |
|                     | DÁC.         |   |
| バスワードをお)<br>ロクイン画面に | あれですか?<br>戻る |   |
|                     |              |   |
|                     |              |   |
|                     |              |   |
|                     |              |   |

登録済のメールアドレスを入力し、認証コードを送信します。

| @yahoo.co.jp |    |  |
|--------------|----|--|
|              | 送信 |  |
|              |    |  |
| ロクイン画面に戻る    |    |  |
|              |    |  |
|              |    |  |

## 登録済のメールアドレス宛に送信された認証コードを入力します。

(認証コードのメールは、 msonlineservicesteam@microsoftonline.com というメールアドレスから 送付され、件名は"3M CIAM QA account email verification code"というメールになります)

| ご<br>メールで認証する<br>メールを送信しました。<br>ご登録のメールアドレスを入力してください。 |                                                    |
|-------------------------------------------------------|----------------------------------------------------|
| @yahoo.co.jp<br>証コードの入力                               | 3M CIAM QA account email verification code         |
| 実行 西送                                                 | 2025/03/                                           |
| 「ン画面に戻る                                               | Verify your email address                          |
|                                                       | Thanks for verifying your @yahoo.co.jp<br>account! |
|                                                       | Your code is: 126202                               |
|                                                       | Sincerely,                                         |

新しいパスワードを入力し、「実行」をクリックするとパスワードがリセットされます。

| Image: Control of the state of the state of the sta |           |                                 |
|----------------------------------------------------------------------------------------------------|-----------|---------------------------------|
| 新しいパスワード         1         パスワードがリセットされました。         パスワードがリセットされました。         プログイン画面に戻る                                                                                                    | <b>3M</b> | 3M                              |
| 」       ご登録のメールアドレスと、新しいパスワードでログインでます。         実行       ログイン画面に戻る                                                                                                    | 新しいパスワード  | パスワードがリセットされました。                |
| パスワードの確認<br>定 加速 た 新しいパスワードでログインで ます。  ア ア ア ア ア ア ア ア ア ア ア ア ア ア ア ア ア ア                                                                                                    | l         |                                 |
| 方                                                                                                    | パスワードの確認  | ご登録のメールアドレスと、新しいパスワードでログインできます。 |
|                                                                                                    |           |                                 |
|                                                                                                    | 実行        |                                 |
|                                                                                                    |           |                                 |
|                                                                                                    |           |                                 |
|                                                                                                    |           |                                 |
|                                                                                                    |           |                                 |
|                                                                                                    |           |                                 |
|                                                                                                    |           |                                 |
|                                                                                                    |           |                                 |